Fiche pratique la-vie-scolaire

# Liaison Elèves.fr et Restauration

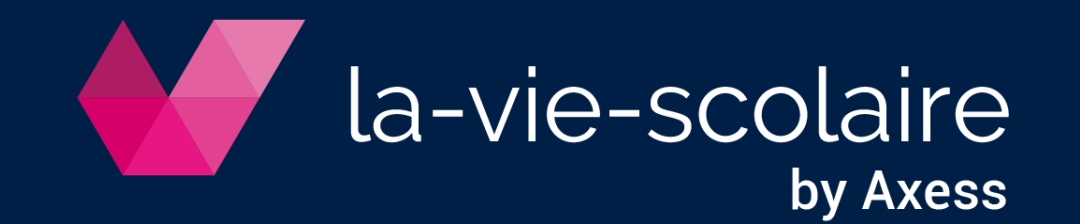

## Paramétrez le lien direct entre Elèves.fr et Restauration

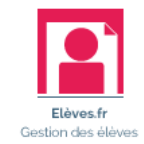

- Accès : Magister Restauration > Paramètres > Paramètres généraux
- 1 | Cliquez sur l'onglet Paramètres généraux
- 2 | Modifiez la source de donnés par Elèves.fr

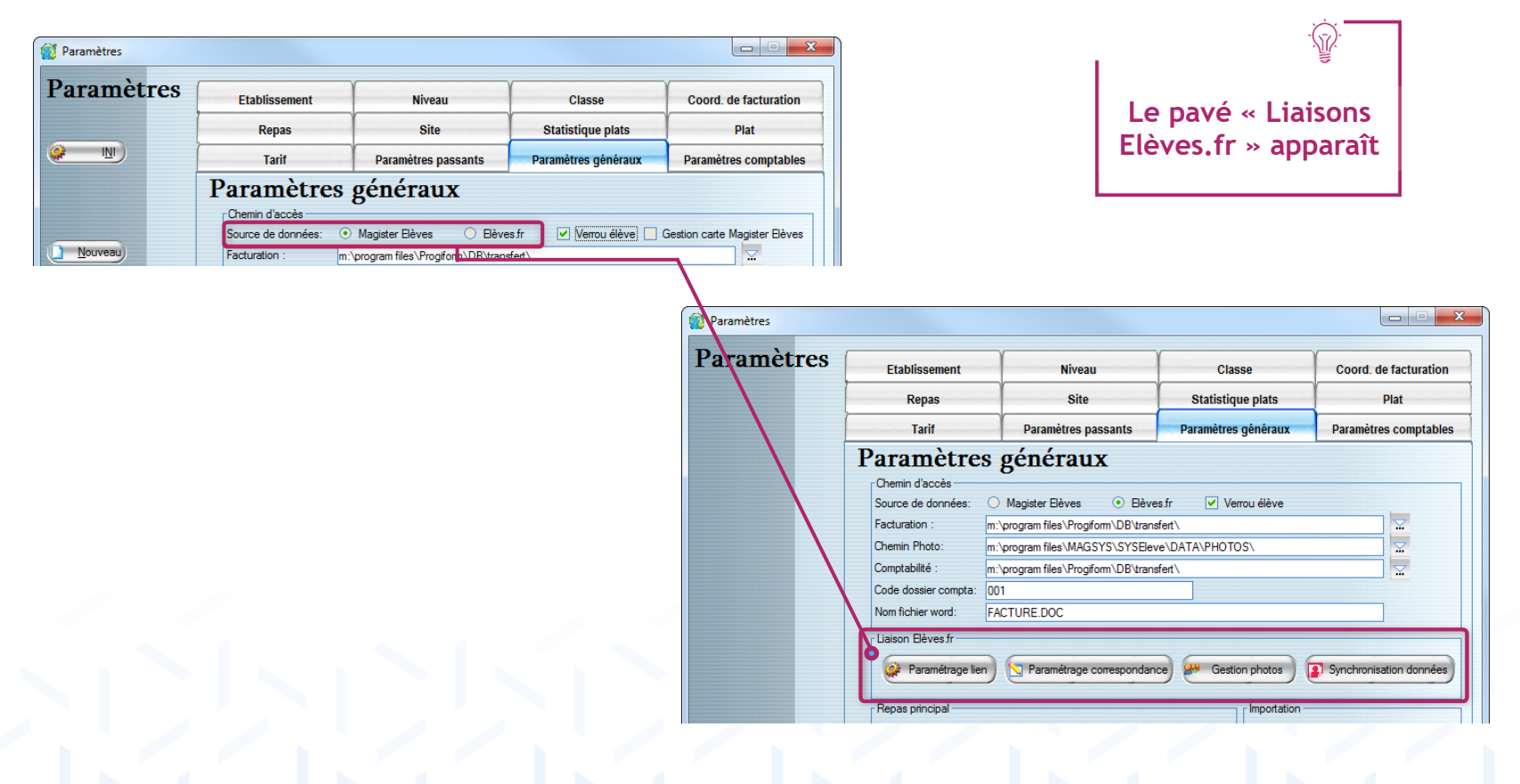

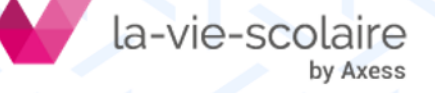

## Configurez la « Liaisons Elèves.fr »

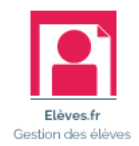

- Accès : Magister Restauration > Paramètres > Paramètres généraux > Liaison Elèves.fr
- 1 | Saisissez vos identifiants de connexion à lavie-scolaire Paramétrage lien

- 2 | Actualisez le paramétrage Paramétrage correspondance
- 3 | Ajustez les critères : tarifs, type de passants, nombre de repas

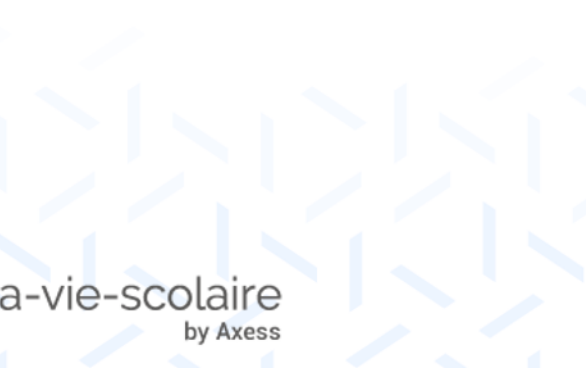

| Paramétrer le lien vers la-vie-scolaire |                                                                                                |                                              |                                                              |                                  |                                                                    |                                                    |                                                                                                    |                                                                          | ×                                                              | Ŋ                                                   |    |
|-----------------------------------------|------------------------------------------------------------------------------------------------|----------------------------------------------|--------------------------------------------------------------|----------------------------------|--------------------------------------------------------------------|----------------------------------------------------|----------------------------------------------------------------------------------------------------|--------------------------------------------------------------------------|----------------------------------------------------------------|-----------------------------------------------------|----|
| S Fermer                                | (merci c<br>URL :<br>Identifiant d<br>Mot de pas                                               | Lie:<br>de<br>le reporte<br>espace clie      | n ven<br>votre<br>er les infr<br>(<br>nt : [<br>e client : [ | rs 1<br>e éi                     | a-vi<br>tabl<br>tions fo                                           | ie-sc<br>isse<br>purnies<br>colaire.fr             | pa                                                                                                    | laire<br>ent :<br>rAxess Edu                                             | cation)                                                        |                                                     |    |
| Paramètres                              |                                                                                                |                                              |                                                              |                                  |                                                                    |                                                    |                                                                                                    | ×                                                                        |                                                                | _                                                   |    |
| A Voi                                   | ilez-vous a                                                                                    | actualise                                    | er le par                                                    | amét<br>O                        | rage d                                                             | lepuis                                             | Elè                                                                                                    | wes.fr?<br>Non                                                           | ]                                                              |                                                     |    |
| Correspondances Elè                     | ves.fr / Restau                                                                                | ration                                       |                                                              |                                  | -                                                                  |                                                    |                                                                                                    |                                                                          |                                                                |                                                     |    |
|                                         | Correspondances Elè                                                                            |                                              |                                                              |                                  |                                                                    |                                                    | res.fr / Restauration                                                                                                    |                                                                          |                                                                |                                                     |    |
|                                         | Bèves fr<br>Etablissement Niveau Régime Repas Libre                                            |                                              |                                                              |                                  |                                                                    | Régim                                              | Magister Restauration                                                                                                    |                                                                          |                                                                |                                                     |    |
| Mouveau<br>Modfier<br>Supprimer         | COL<br>COL<br>ECO<br>ECO<br>LYC<br>LYC                                                         | Tout<br>Tout<br>Tout<br>Tout<br>Tout<br>Tout | DP DAN<br>EXT.<br>DP DAN<br>EXT.<br>DP DAN<br>EXT.           | 99<br>99<br>99<br>99<br>99<br>99 | 99 999<br>99 999<br>99 999<br>99 999<br>99 999<br>99 999<br>99 999 | DP DAN<br>EXT.<br>DP DAN<br>EXT.<br>DP DAN<br>EXT. |                                                                                                    | JABONNEMENT<br>DIFFERE<br>ABONNEMENT<br>DIFFERE<br>ABONNEMENT<br>DIFFERE | FORFAIT<br>OCCACOL<br>FORFAIT<br>OCCAECO<br>FORFAIT<br>OCCALYC | IELEVE<br>ELEVE<br>ELEVE<br>ELEVE<br>ELEVE<br>ELEVE |    |
|                                         | -                                                                                              |                                              |                                                              |                                  |                                                                    |                                                    |                                                                                                    |                                                                          |                                                                |                                                     | •  |
| (Z Fermer)                              | Bèves fr<br>Ebbissement<br>Tout<br>Tout<br>De Dan<br>Nerepas:<br>99<br>Champa libre:<br>99 999 |                                              |                                                              |                                  |                                                                    |                                                    | Magister Restauration<br>Pégime<br>DEMI-PENSIONNAIRE DANS L'ETABLISSEN •<br>Statut<br>/Abornement Forfataire<br>Tarf<br>FORFAIT<br>FORFAIT<br>Eleve<br>• |                                                                          |                                                                |                                                     |    |
|                                         |                                                                                                |                                              |                                                              |                                  |                                                                    |                                                    |                                                                                                    |                                                                          |                                                                | <b>4 1</b>                                          | ₽₩ |

# Configurez la « Liaisons Elèves.fr »

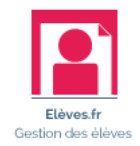

23 Récupérez les photos Synchronisation des photos depuis Elèves.fr 4 Gestion photos Quelles photos voulez-vous mettre à jour depuis Elèves.fr? Toutes les photos Uniquement les photos manquantes Annuler Synchronisation Elèves.fr 5 Finalisez la mise à jour production données Confirmez-vous la mise à jour des données depuis Elèves.fr ? Oui Non Rapport synchronisation Elèves.fr Importation terminée. Nombre de passants créés: 0 Nombre de passants mis à jour: 1060 Nombre de passants ignorés: 195 Pour les profils « Administrateur », l'icône Voulez-vous voir le rapport d'importation ? Elèves.fr est accessible depuis l'écran d'accueil Oui Non pour la synchronisation. la-vie-scolaire by Axess

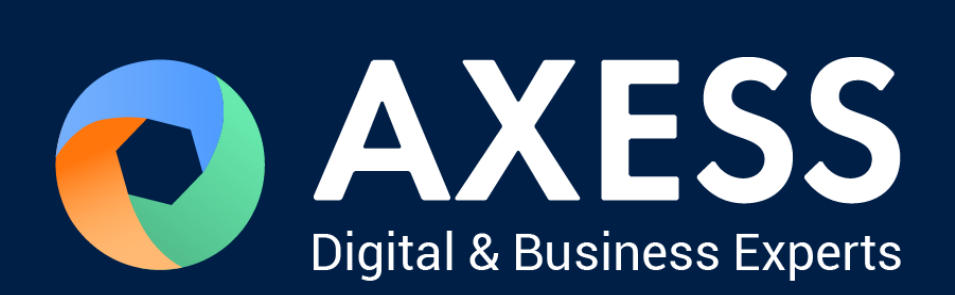

### www.axess.fr